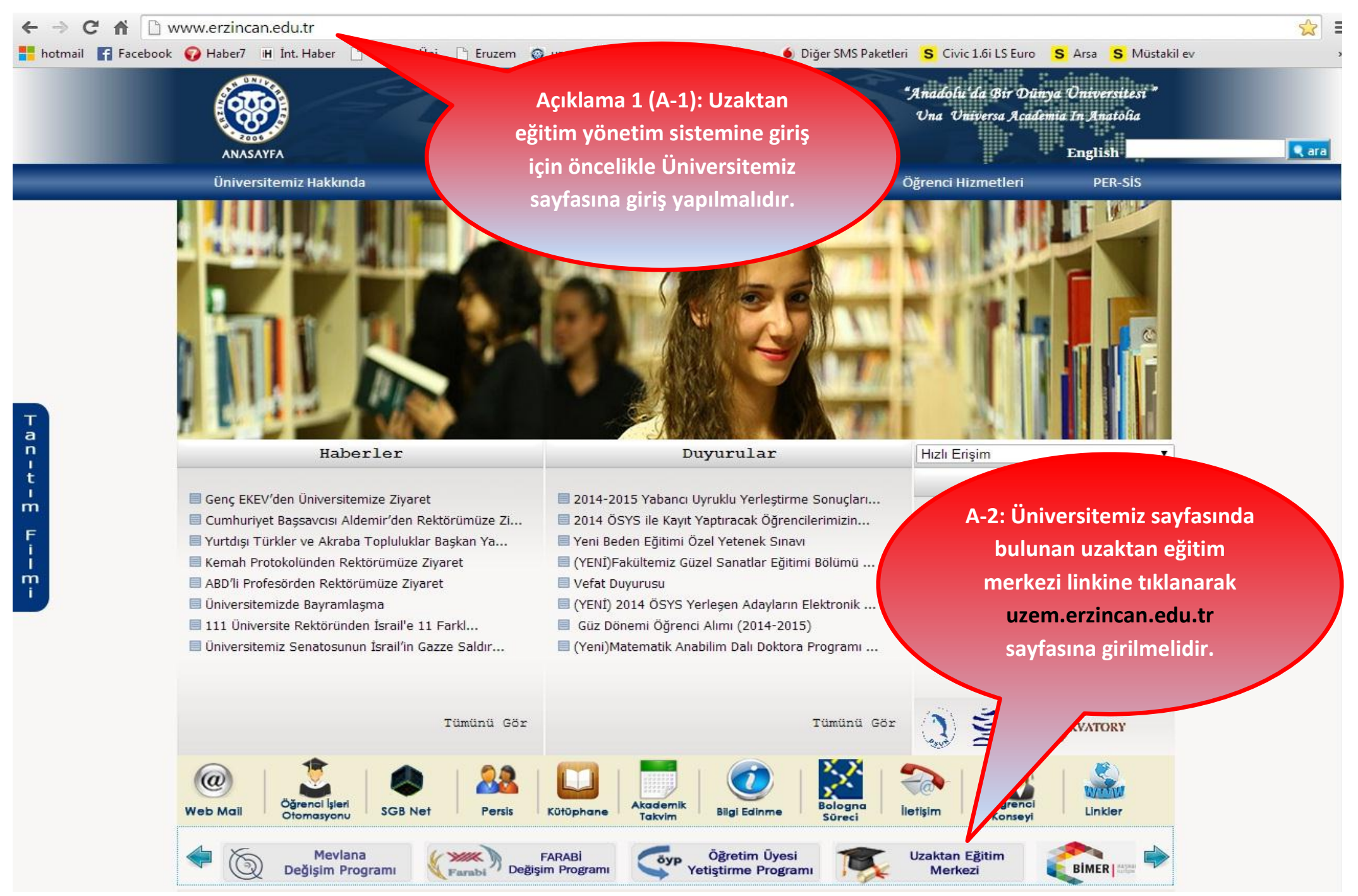

🗋 uzem.erzincan.edu.tr C

hotmail 🛐 Facebook 😱 Haber7 🔳 İnt. Haber 🗅 Erzincan Üni. 🗅 Eruzem 🚳 uzem giriş 🔽 webmail 🗅 istuzem 🍈 Diğer SMS Paketleri 🗧 Civic 1.6i LS Euro 💲 Arsa 💲 Müstakil ev

ülkemizde

Uzaktan

Hizmet

Eă

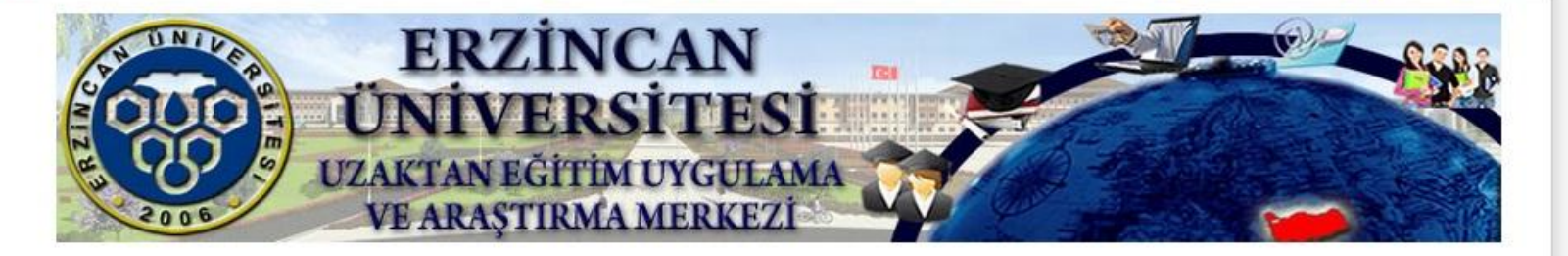

Ana Sayfa Yönetim Yönetmelik Programlar Iletisim **ErzinCANOYS** 

Önlisans Programı Yüksek Lisans Programı Sertifika Programları

Özellikle

belirlenmistir.

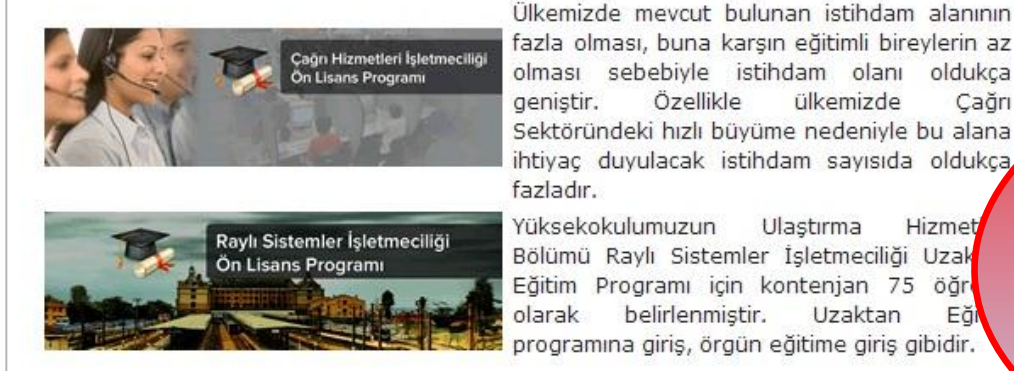

HABERLER - DUYURULAR

Yükseköğretim Kurumunun Uzaktan Eğitime İlişkin 20.02.2014 tarihli Usul ve Esasları

#### Üniversitemizde Uzaktan Eğitim Toplantısı

Ankara Üniversitesi Uzaktan Eăitim Merkezi 11 Kasım-22 Aralık 2013 tarihleri arasında "e-Değerlendirme Sertifika Programı" ile "Yetiskin Değerlendirme Testleri Eğitimi e-Öğrenim Sertifika Programı" verecektir, Detaylar için tıklayın.

#### Öğrenciler İçin ÖYS Rehberi

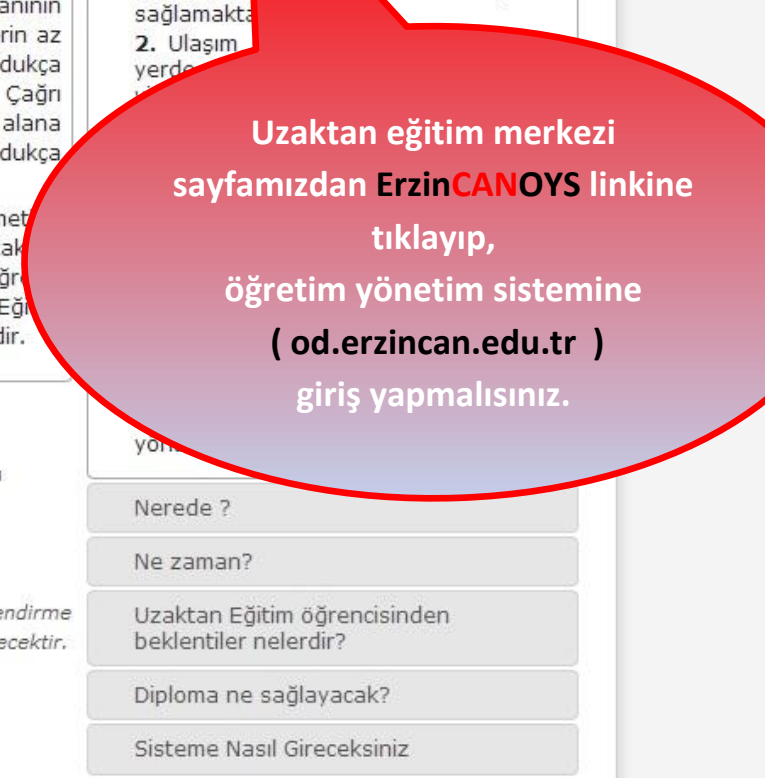

Neden uza

1. Uzakta

gereçlerine

eğitim?

ders arac ve

manlı erişim

| denemehoca | 2        |                              |
|------------|----------|------------------------------|
| •••••      |          |                              |
|            | a, Giriş | Uzaktan eğitim yönetim       |
|            |          | sistemine giriş için size ai |

| 6  | ERZİNCAN     |  |
|----|--------------|--|
| S. | ÜNIVERSITESI |  |

Eğitim

Ders

📋 Ödev

🖪 İçerik

🗄 Kaynak

🖀 Anasayfa > Dersler >

Dersler

Ortak Ders Türk Dili

ODTD

1 [4]

R

Dürk Dili Şb. 1 - Dürk Dili Şb. 2

1

A Proje

V

V

İletişim
 A Duyurular

- 🔤 Mesajlar

– 💂 Forum

A Destek

(\*)

A-1: Bu bölüm size ait olan ders ya da dersler hakkında

bilgi vermektedir.

Bu bölümde yer alan simgesi size gönderilen duyuruları, simgesi size gelen mesajları görmenizi sağlamaktadır. simgesi ise sizi sorun havuzuna yönlendirmekte ve öğrencilerin bildirimde bulunduğu sorunları görmenize imkân vermektedir.

A

Hoggeldiniz deneme

A-2: Bu bölümde size ait dersi görebilir, vermiş olduğunuz ödevleri kontrol edebilir, dersle ilgili içerik ve kaynak ekleyebilirsiniz.
En önemlisi sanal sınıf linkinden yeni oturum oluşturup sanal sınıf oturumunu başlatabilirsiniz. Ayrıca iletişimle ilgili linklerde bu bölümde yer almaktadır.

#### ERZÍNCAN Hosgeldiniz A ÜNIVERSITES 🖀 Anasayfa > Sanal Sınıflar > Eğitim V Yeni sanal sınıf oluşturmak icin Sanal Sınıf Acma Ders Sanal Siniflar Broşürüne Bakınız. 📋 Ödev + Yeni Sanal Sınıf Sanal Sinif - Ders Adı 1. Hafta v Oturumlar 🖪 İçerik V Sanal Sinif Sinif Süre Tarih Katılım 🗄 Kaynak 1. Hafta Derse katılabilirsiniz. 👗 Proje A Şubesi - B Şubesi 50 dakika → / 前 Ortak Ders Türk Dili

Toplam 1' kayıt gösteriliyor

🐮 Sanal Sinif

()

İletişim

1

A-1: Daha önce oluşturulmuş ve başlama süresi yaklaşan oturumun bilgisini bu bölümde görebilirsiniz. Ayrıca sanal sınıf oturumunu başlatmak için bu linke tıklamalısınız. A-2: Sanal sınıf linkine tıkladıktan sonra açılan bu sayfada oturumla ilgili bilgileri görebilirsiniz. Sanal sınıfa giriş yapabilmek için Derse katılabilirsiniz linkine tıklamalısınız.

Simgesi oluşturulan sanal sınıfa daha sonrada girip kontrol etmeyi veya süresi dolmuş oturumun kaydının paketlenmesini sağlamaktadır.

Simgesi oluşturulan sanal sınıfta sonradan düzeltilme yapılabilmesini, Simgesi ise oluşturulan sanal sınıf oturumunun silinmesini sağlamaktadır.

5

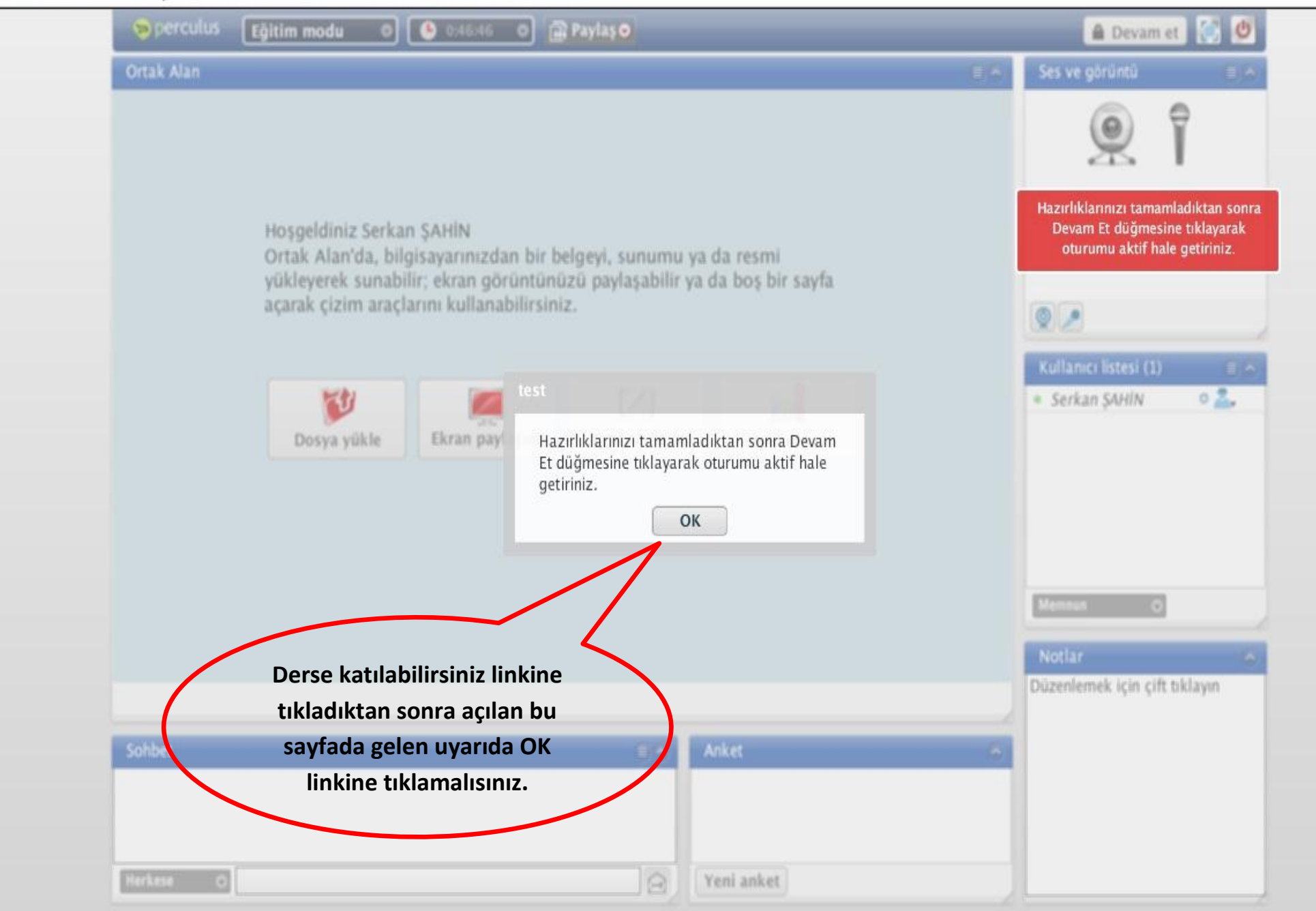

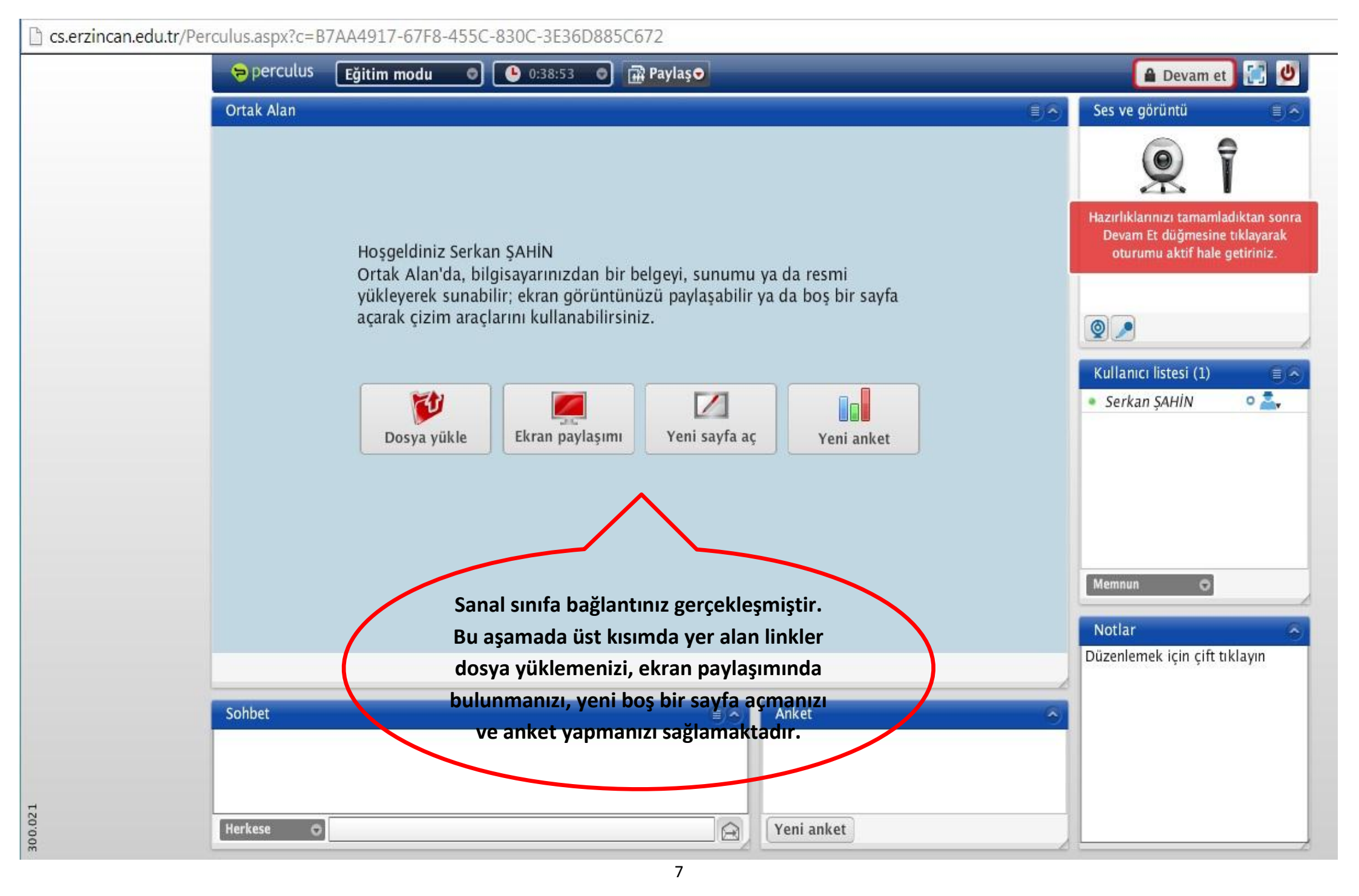

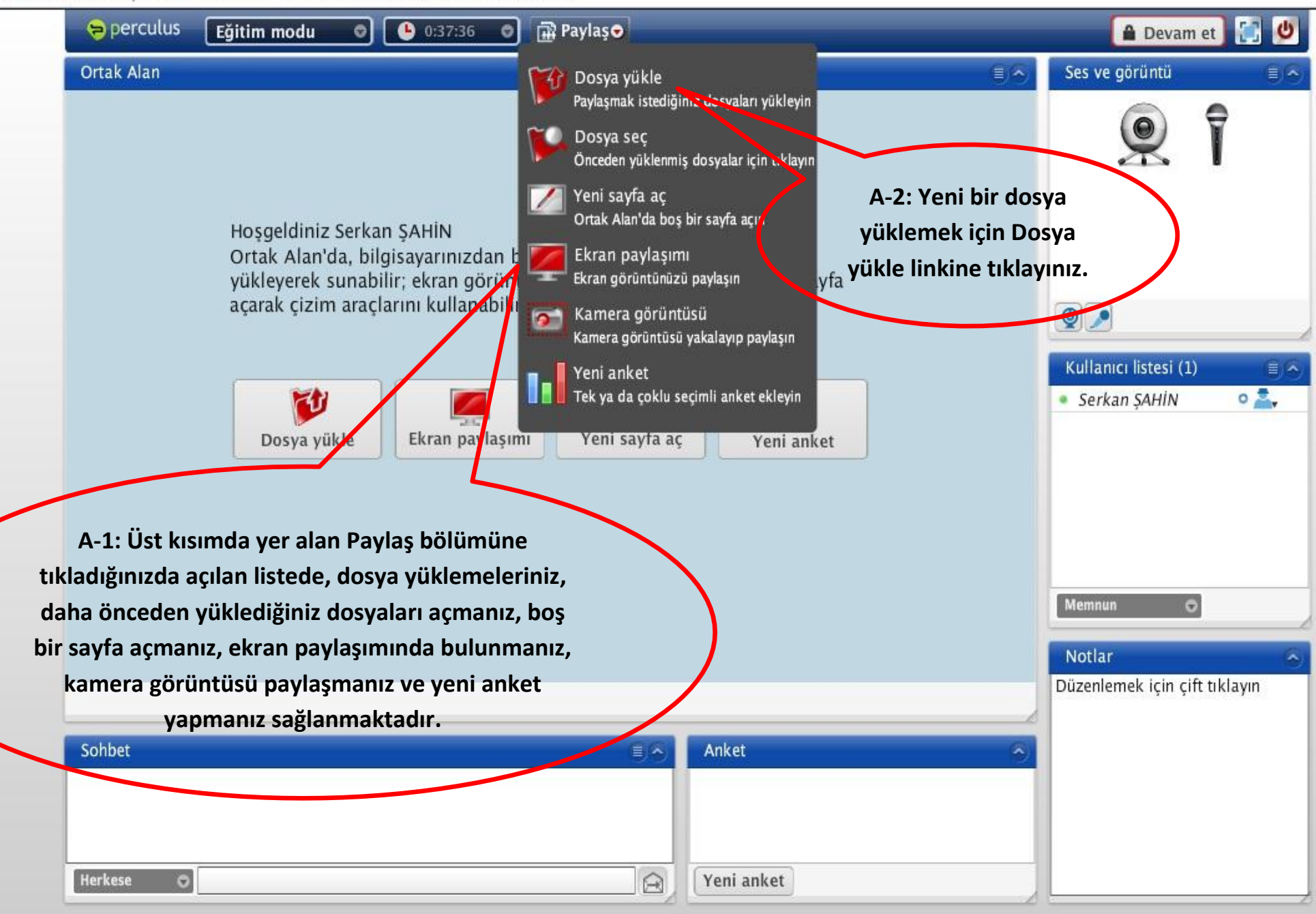

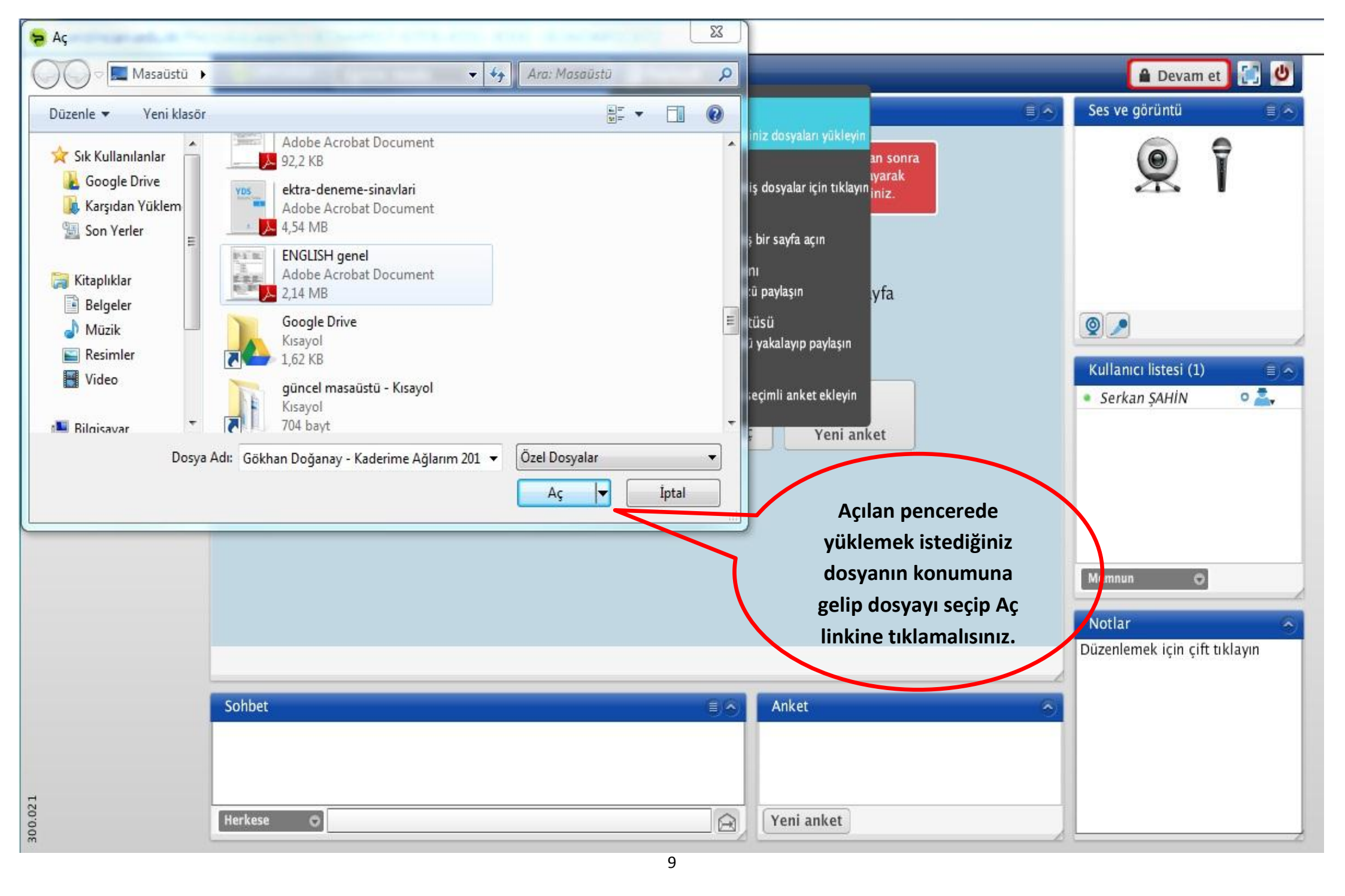

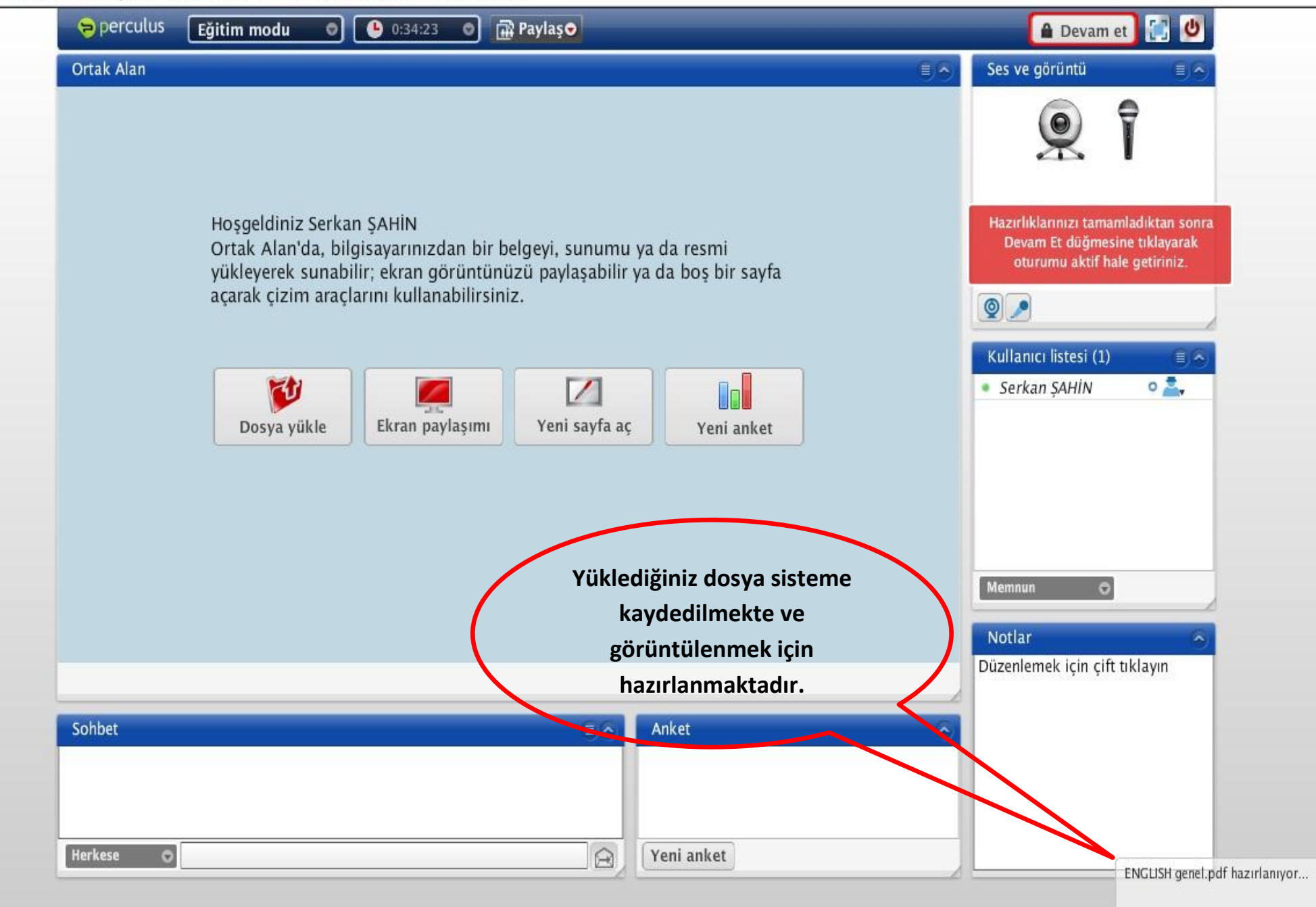

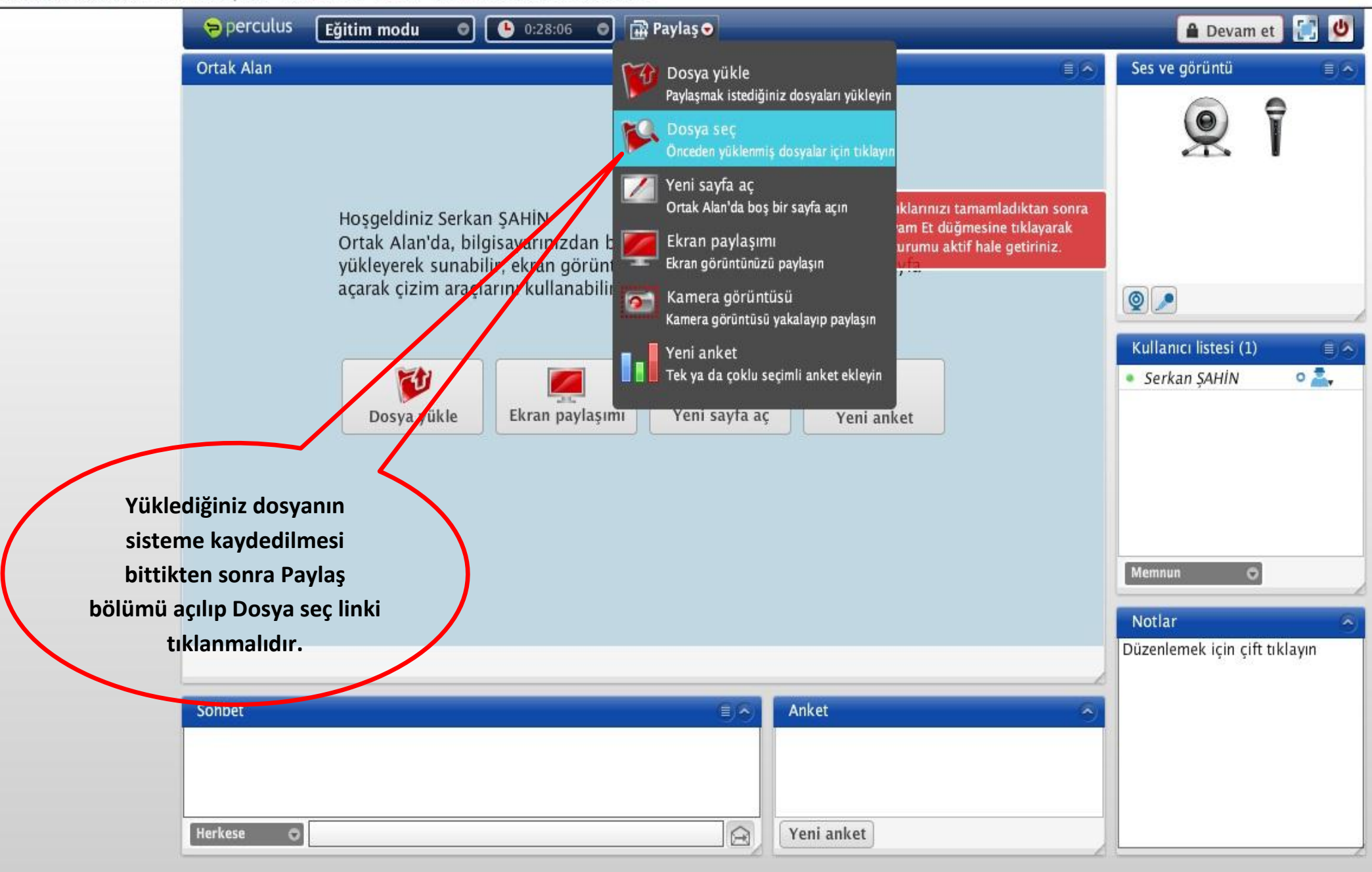

| Ortak Alas     Ortak Alas     Seg linki tiklandiktan sonra     Seg linki tiklandiktan sonra <th></th> <th>🤝 perculus 🛛 Eğitim modu 🔍 🔿</th> <th>0:27:17 0 Paylas 0</th> <th></th> <th>🔒 Devam</th> <th>et 💽 😃</th>                                                                                                    |                                                                                  | 🤝 perculus 🛛 Eğitim modu 🔍 🔿                                                                                                    | 0:27:17 0 Paylas 0                                                                                                    |                                                                                                    | 🔒 Devam                                                                                             | et 💽 😃                                                                                           |
|----------------------------------------------------------------------------------------------------|----------------------------------------------------------------------------------|----------------------------------------------------------------------------------------------------|----------------------------------------------------------------------------------------------------|----------------------------------------------------------------------------------------------------|----------------------------------------------------------------------------------------------------|--------------------------------------------------------------------------------------------------|
| Seç linki tıklandıktan sonra   açılan pencerede daha   önce yüklediğiniz dosyaları   da görebilirsiniz.   Paylaşmak istediğiniz   dosyaya çift tiklamalısınız.     Imagi tabular tabular tabul |                                                                                  | Ortak Alan                                                                                                    |                                                                                                    |                                                                                                    | Ses ve görüntü                                                                                      |                                                                                                  |
|                                                                                                    | Seç linki tıkl<br>açılan per<br>önce yükled<br>da gör<br>Paylaşma<br>dosyaya çif | Hosgeldiniz Serk<br>Ortak Alan'da, bi<br>yukleyerek suna<br>acarak cizim<br>acarak cizim<br>bilirsiniz.<br>bilirsiniz.<br>k istediğiniz<br>tıklamalısınız. | V       Dosyalar         Dosya ismine çift tıklayarak ortak alanda paylaşabilirsiniz.         V       Oturum Dosyaları         Penglish_genel         Penglish_genel_1         Penglish_genel_1_1         V       Ottak Alan'da aç | Note: The second second se | Ses ve gorono<br>Kullanıcı Estesi (1)<br>* Serkan ŞAHİN<br>Memmu C<br>Notlar<br>Düzenlemek için çif | T<br>C<br>C<br>C<br>C<br>C<br>C<br>C<br>C<br>C<br>C<br>C<br>C<br>C<br>C<br>C<br>C<br>C<br>C<br>C |

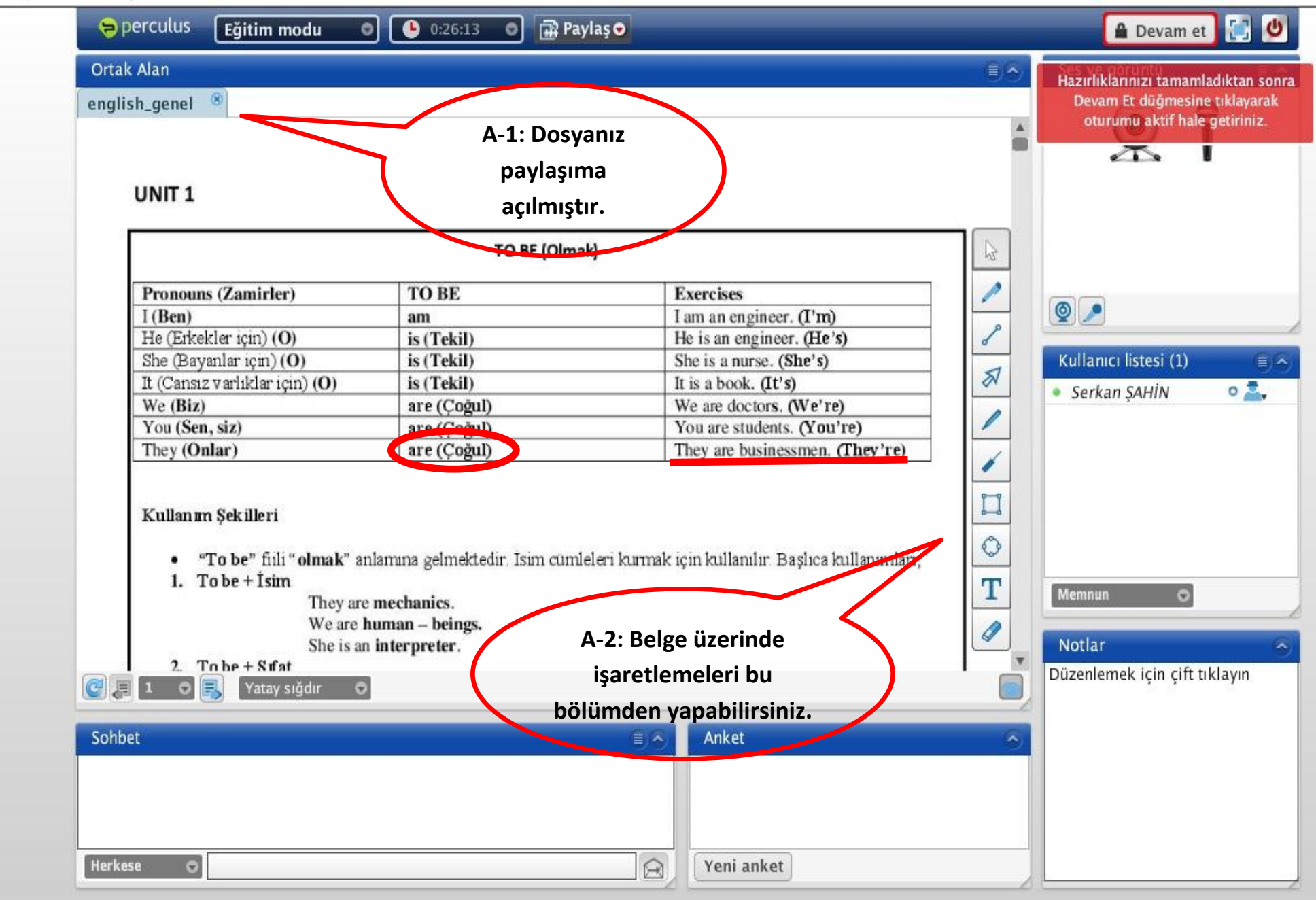

|                 | epercutus                                                                                                    | Eğitim modu 🛛 🗢                                                                                          | 0:25:20 🛛      | ) 🕀 I         | Paylaş 🗢                                                                                                    | 🔒 Devam et [                                                                                              |
|-----------------|----------------------------------------------------------------------------------------------------|----------------------------------------------------------------------------------------------------|----------------|---------------|----------------------------------------------------------------------------------------------------|----------------------------------------------------------------------------------------------------|
|                 | Ortak Alan                                                                                                    |                                                                                                    |                | 10            | Dosya yükle                                                                                                    | Ses ve görüntü                                                                                            |
|                 | english_genel 🛞                                                                                                    |                                                                                                    |                |               | Paylaşmak istediğiniz dosyaları yükleyin                                                                                                    |                                                                                                    |
|                 |                                                                                                    |                                                                                                    |                | 10            | Dosya seç<br>Önceden yüklenmiş dosyalar için tıklayın                                                                                          | ÷ 🙁 1                                                                                                    |
|                 | UNIT 1                                                                                                    |                                                                                                    |                | /             | Yeni sayfa aç<br>Ortak Alan'da boş bir sayfa açın                                                                                              |                                                                                                    |
|                 |                                                                                                    |                                                                                                    | то             |               | Ekran paylaşımı                                                                                                    | A-1: Dosya paylaşımı                                                                                      |
|                 | Pronou                                                                                                    | ns (Zamirler)                                                                                            | TORE           | 8.5           | Ekran görüntünüzü paylaşın                                                                                                    | haricinde ekran                                                                                           |
|                 | I (Ben)                                                                                                    | ns (Zamirici)                                                                                            | am             | 0             | Kamera görüntüsü sonra                                                                                                    | pavlasımında                                                                                              |
|                 | He (Erk                                                                                                    | ekler için) (O)                                                                                          | is (Tekil)     | i barret<br>1 | Kamera görüntüsü yakalayıp paylaşın raks)                                                                                                    | hulunahilmonizicin Ekran                                                                                  |
|                 | She (Ba                                                                                                    | yanlar için) (O)                                                                                         | is (Tekil)     |               | Yeni anket                                                                                                    | bulullabilitetiiz içili Ekran                                                                             |
|                 | It (Canst                                                                                                    | ız varlıklar ıçın) (O)                                                                                   | is (Tekil)     |               | Tek ya da çoklu seçimli anket ekleyin                                                                                                    | paylaşımı linkine                                                                                         |
|                 | You (Se                                                                                                    | n, siz)                                                                                                  | are (Coğul)    | Č             | YOU RIGISTURENS (YOU'TE)                                                                                                    | tıklamalısınız.                                                                                           |
| ava Update Need | had                                                                                                    |                                                                                                    | Ture ( Congary |               | They are businessmen. (They're                                                                                                    |                                                                                                    |
|                 | Jea                                                                                                    |                                                                                                    |                |               | They are businessment, (They re                                                                                                    | - <u>-</u>                                                                                                |
| Your J          | lava version is out o<br>Ipdate (recommend<br>et the latest security upd                                                                             | of date.<br>ded)<br>late from java.com.                                                                  |                | cûn           | mleleri kurmak i<br>A-2: Açılan pencered                                                                                                    | deki uyarılardan                                                                                          |
| Your J          | Java version is out o<br>Jpdate (recommend<br>et the latest security upd<br>lock<br>lock Java content from re                                        | of date.<br>ded)<br>late from java.com.<br>unning in this browser sessio                                 | n.             | cůn           | Meleri kumak<br>A-2: Açılan pencerec<br>Later (daha sonra) link<br>ÖNEMLİ: Ekran p<br>bulunabilmeniz için bi                                   | deki uyarılardan<br>kine tıklamalısınız.<br>baylaşımında<br>İgisayarınızda java                           |
| Your J          | Java version is out of<br>Jpdate (recommend<br>et the latest security upd<br>Flock<br>lock Java content from re<br>ater<br>ontinue and you will be o | of date.<br>ded)<br>late from java.com.<br>unning in this browser sessio<br>reminded to update again lat | ın.<br>ter.    | cu            | nleleri kumak i<br>A-2: Açılan pencerec<br>Later (daha sonra) link<br>ÖNEMLİ: Ekran p<br>bulunabilmeniz için bil<br>programının yü<br>gerekmek | deki uyarılardan<br>kine tıklamalısınız.<br>Daylaşımında<br>Igisayarınızda java<br>iklü olması<br>ktedir. |

| 🗢 perculus 🛛 🕒 🕒 0:21                                         | I:46 ♥ 🛱 Paylaş ♥                                | 🔒 Devam et 🛃 😃                                                                                         |
|---------------------------------------------------------------|--------------------------------------------------|----------------------------------------------------------------------------------------------------|
| Ortak Alan                                                    |                                                  | Ses ve görüntü                                                                                         |
| <b>Ekran paylaşımı - Serkan ŞAHİN</b> <sup>®</sup> english_ge | nel ®                                            | Hazırlıklarınızı tamamladıktan sonra<br>Devam Et düğmesine tıklayarak<br>oturumu aktif hale getiriniz. |
| Paylaşım Şekli                                                |                                                  |                                                                                                    |
| 💿 Tüm Ekran                                                   | 🔘 Uygulama Paylaşımı                             |                                                                                                    |
| 🔿 Alan Secimi                                                 |                                                  |                                                                                                    |
|                                                               | Mac and Linux July canna Jütfan Alan Sacimi      | 0.                                                                                                    |
|                                                               | ya da Tüm Ekran'ı seçin.                         | Kullanıcı listesi (1)                                                                                  |
| Paylaşım Kalitesi                                             |                                                  | 🔹 Serkan ŞAHİN 🛛 💁                                                                                     |
| 🔘 Yüksek Kalite                                               | 💿 Düşük Kalite                                   |                                                                                                    |
| katılımcıların bağla                                          | antı kalitesi iyiyse (>=1 MBit/saniye) yüksek ka |                                                                                                    |
| A-1: Ekran paylaşımında                                       | A-2: Uygul                                       | ama paylaşımını                                                                                        |
| bilgisayar ekranınızın                                        | Baslat seçmeni                                   | z durumunda,                                                                                           |
| tamamını ya da herhangi bir                                   | bilgisayarı                                      | nız görev(başlat)                                                                                      |
| alanını bu kısımda                                            | cubuğunda                                        | acmış olduğunuz                                                                                        |
| yapacağınız işaretleme ile                                    | sayfalard                                        | lan istediğinizi                                                                                       |
| seçebilirsiniz                                                | pavla                                            | sabilirsiniz.                                                                                          |
|                                                               |                                                  | ,                                                                                                    |
| <b>U</b> uu                                                   | ≣_^ Anket                                        |                                                                                                    |
|                                                               |                                                  |                                                                                                    |
|                                                               |                                                  |                                                                                                    |
| Herkese                                                       | Veni anket                                       |                                                                                                    |
|                                                               |                                                  |                                                                                                    |

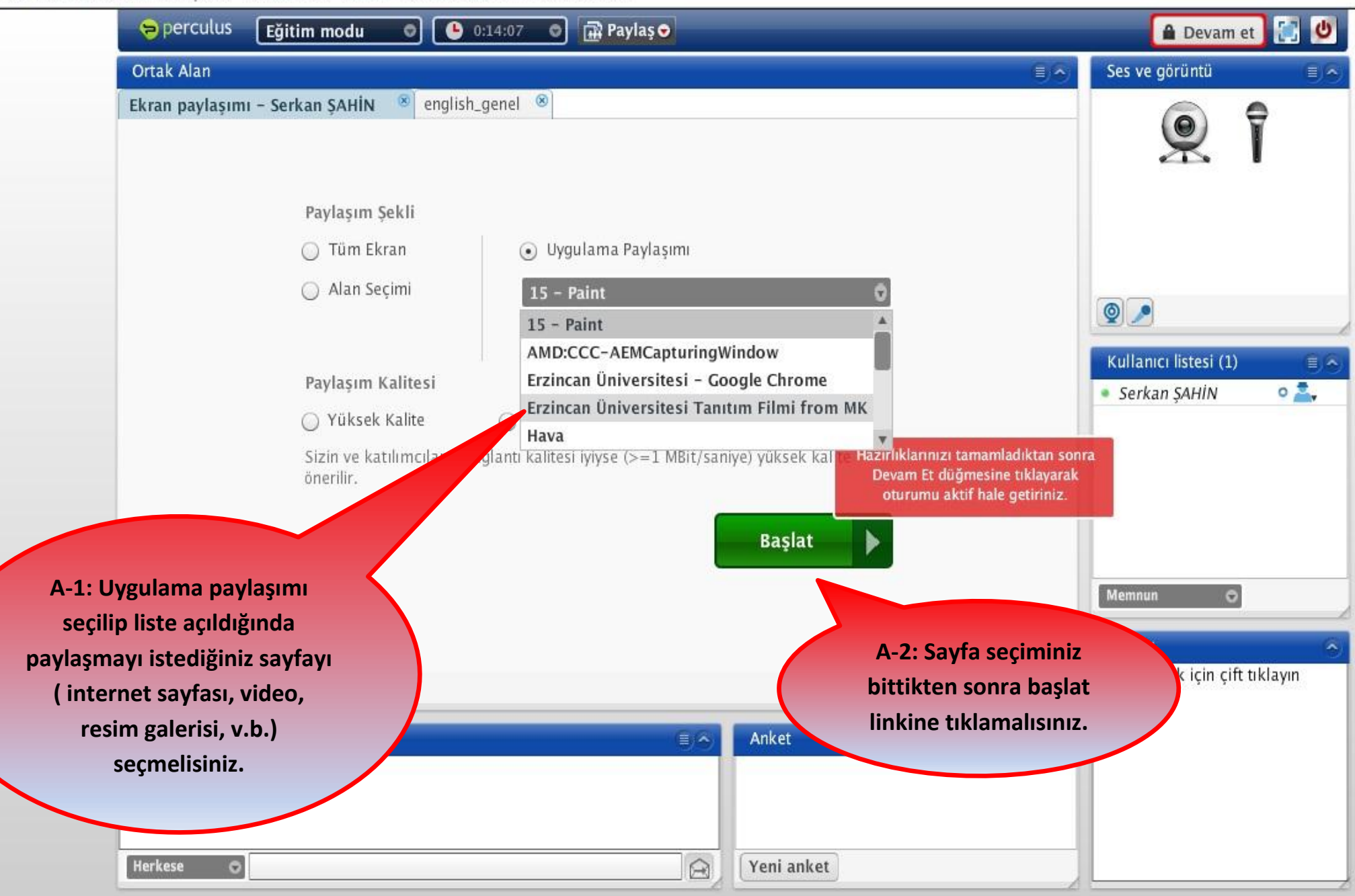

300.021

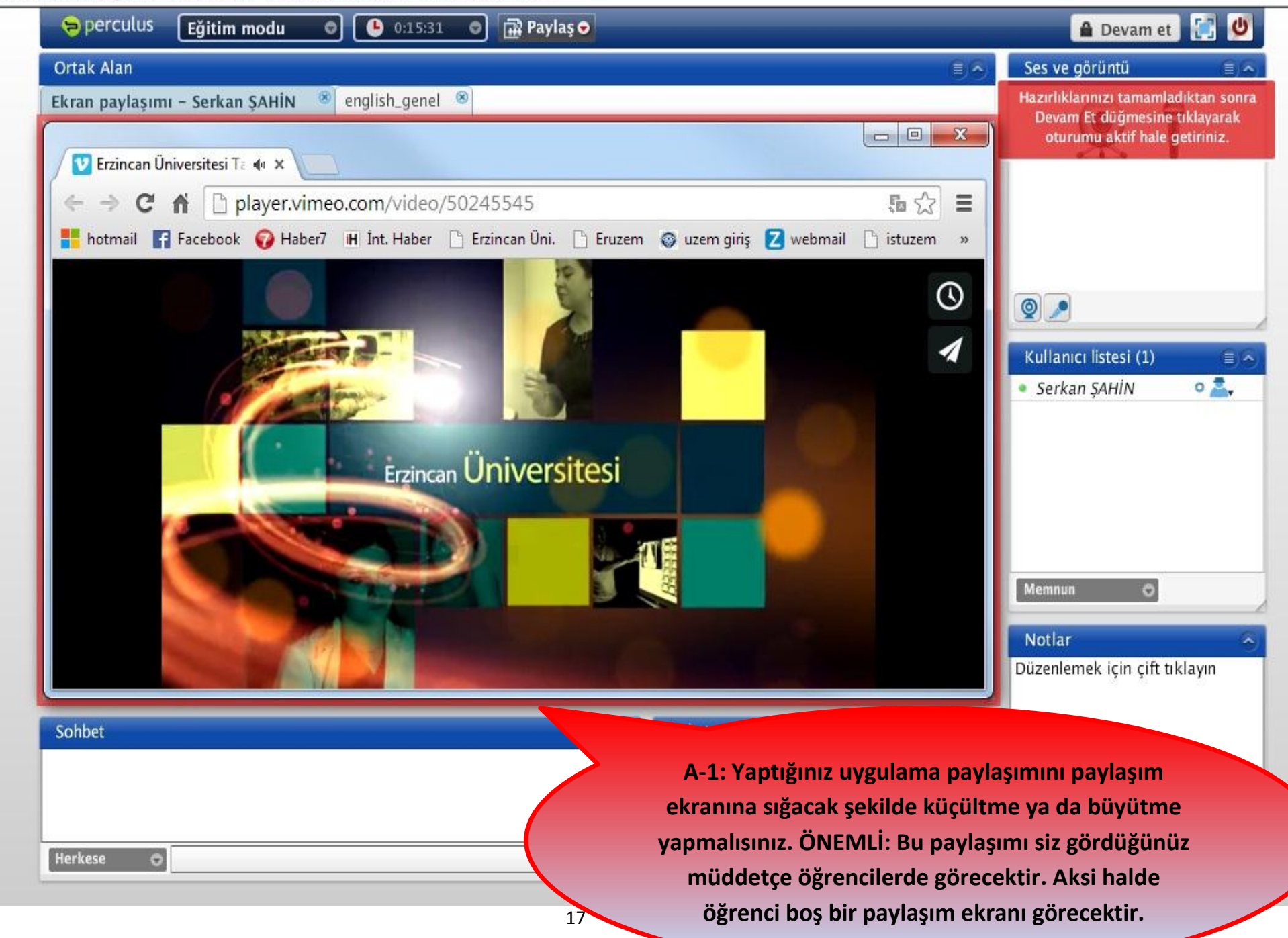

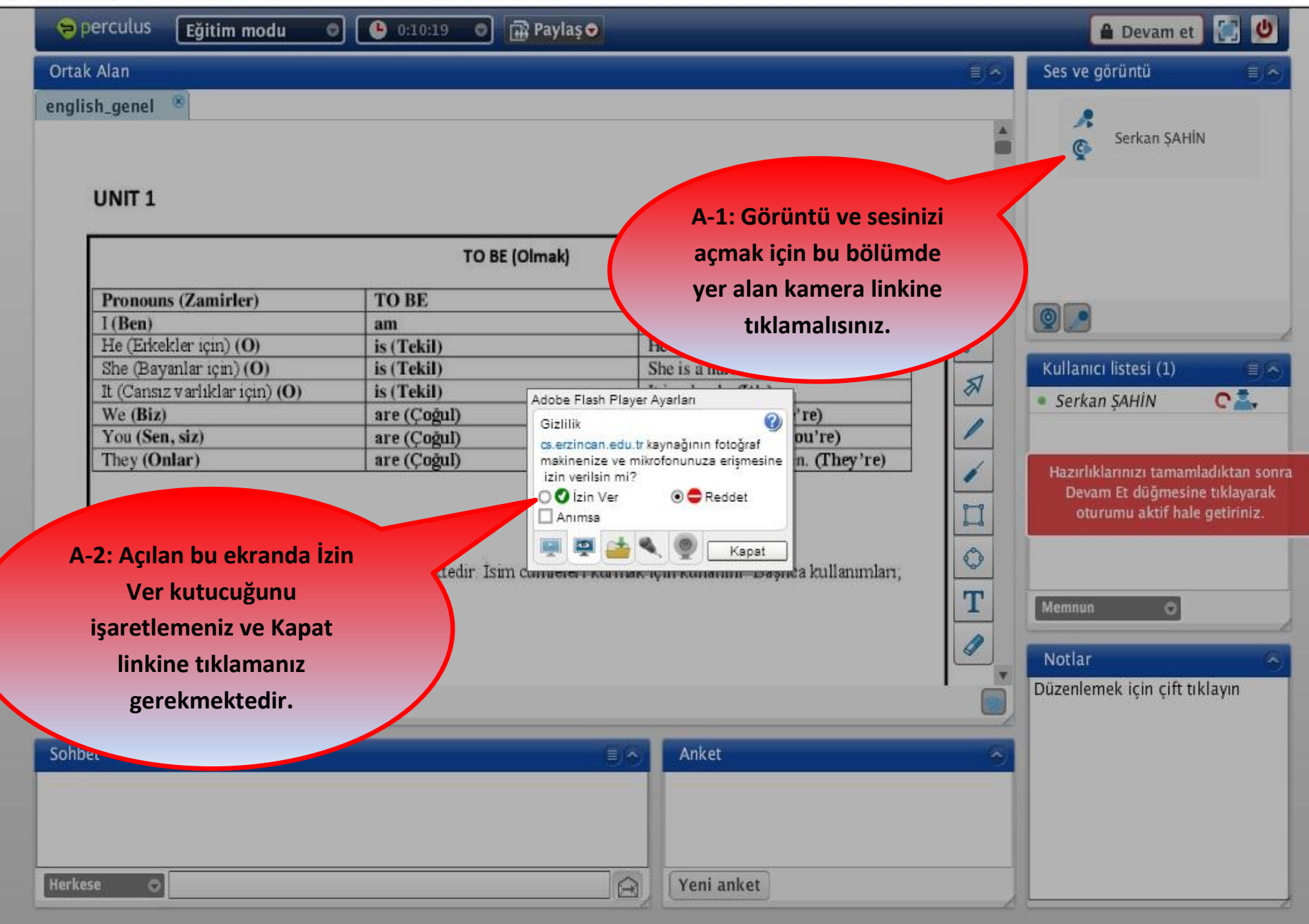

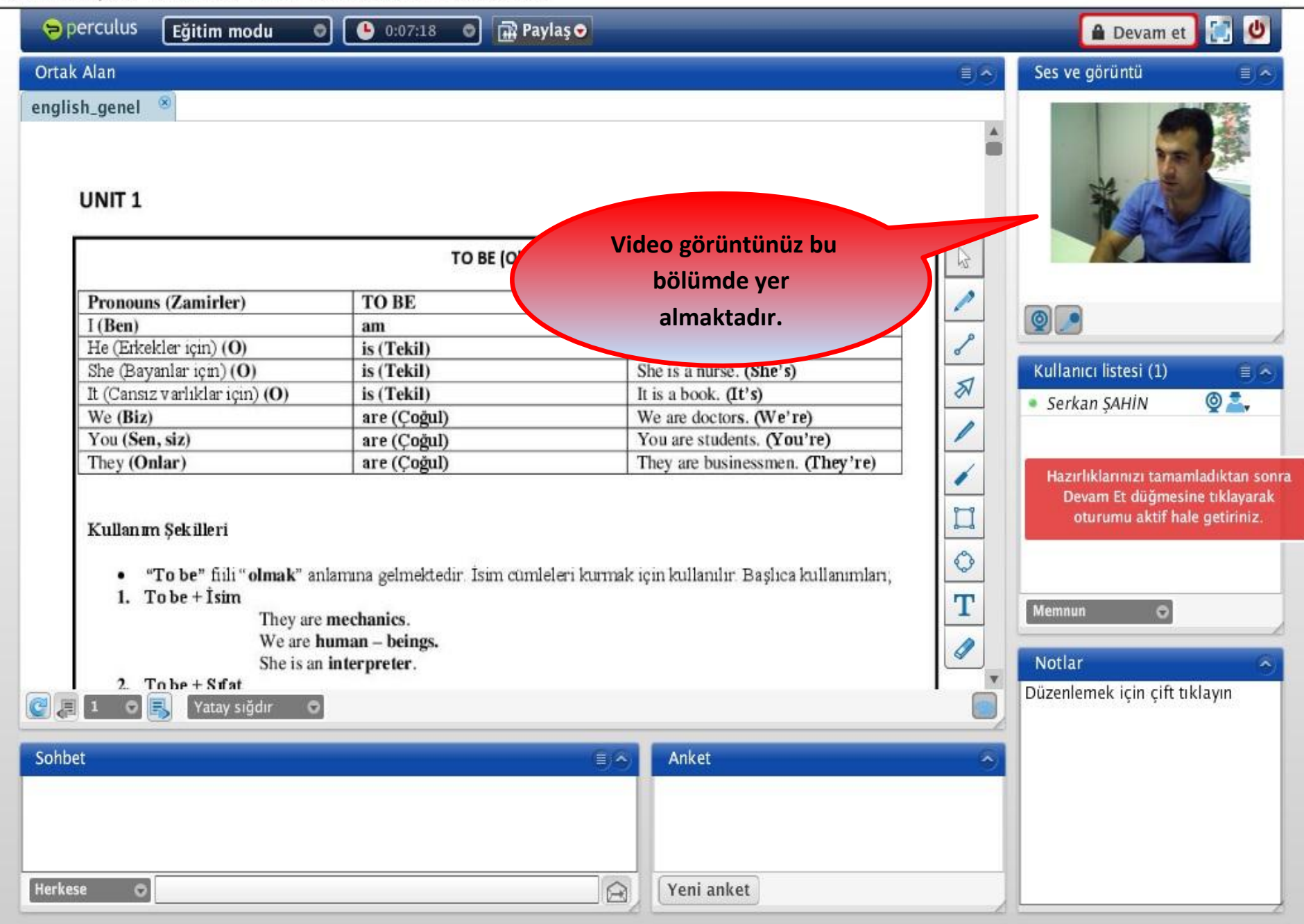

300.021

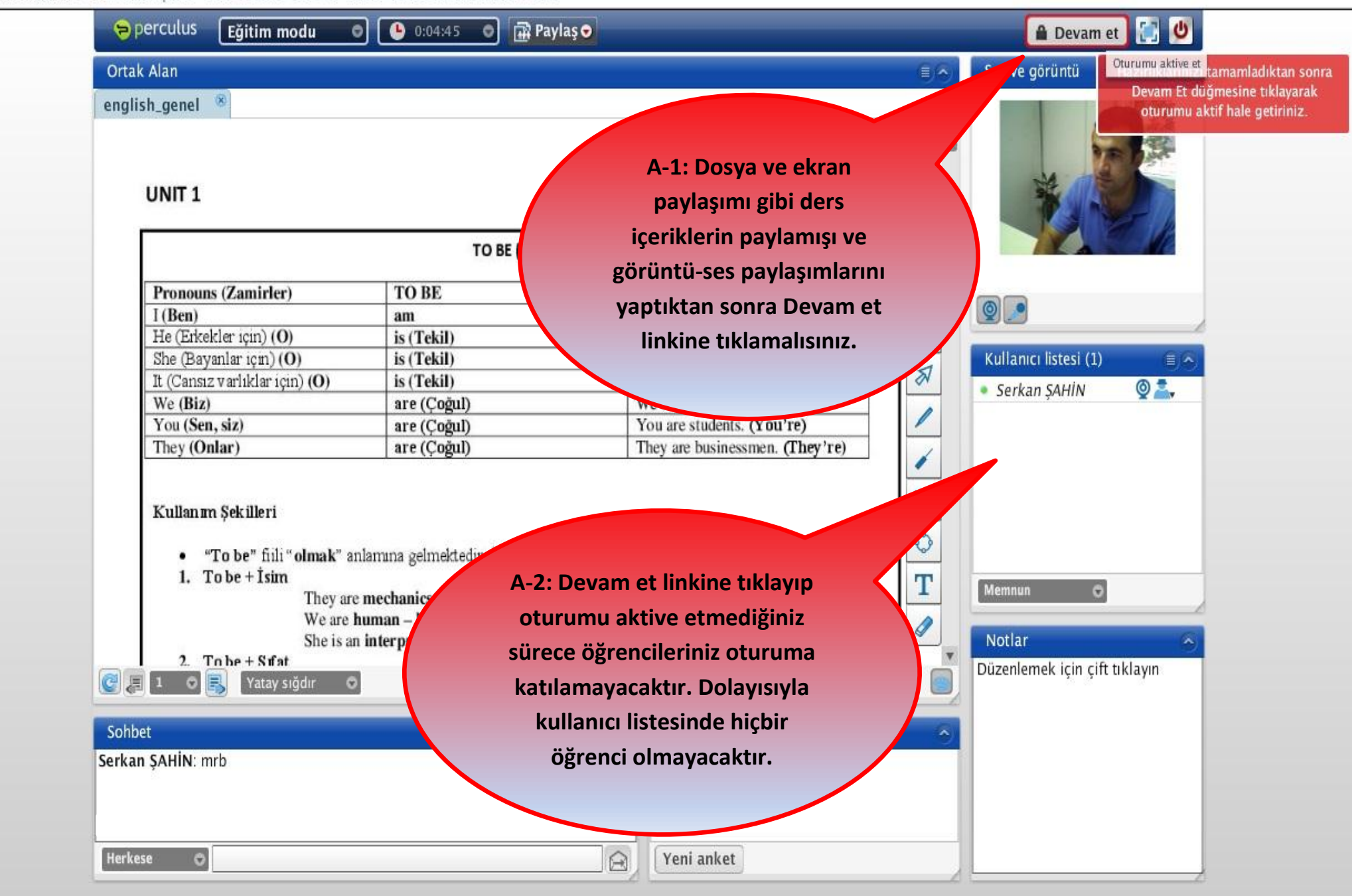

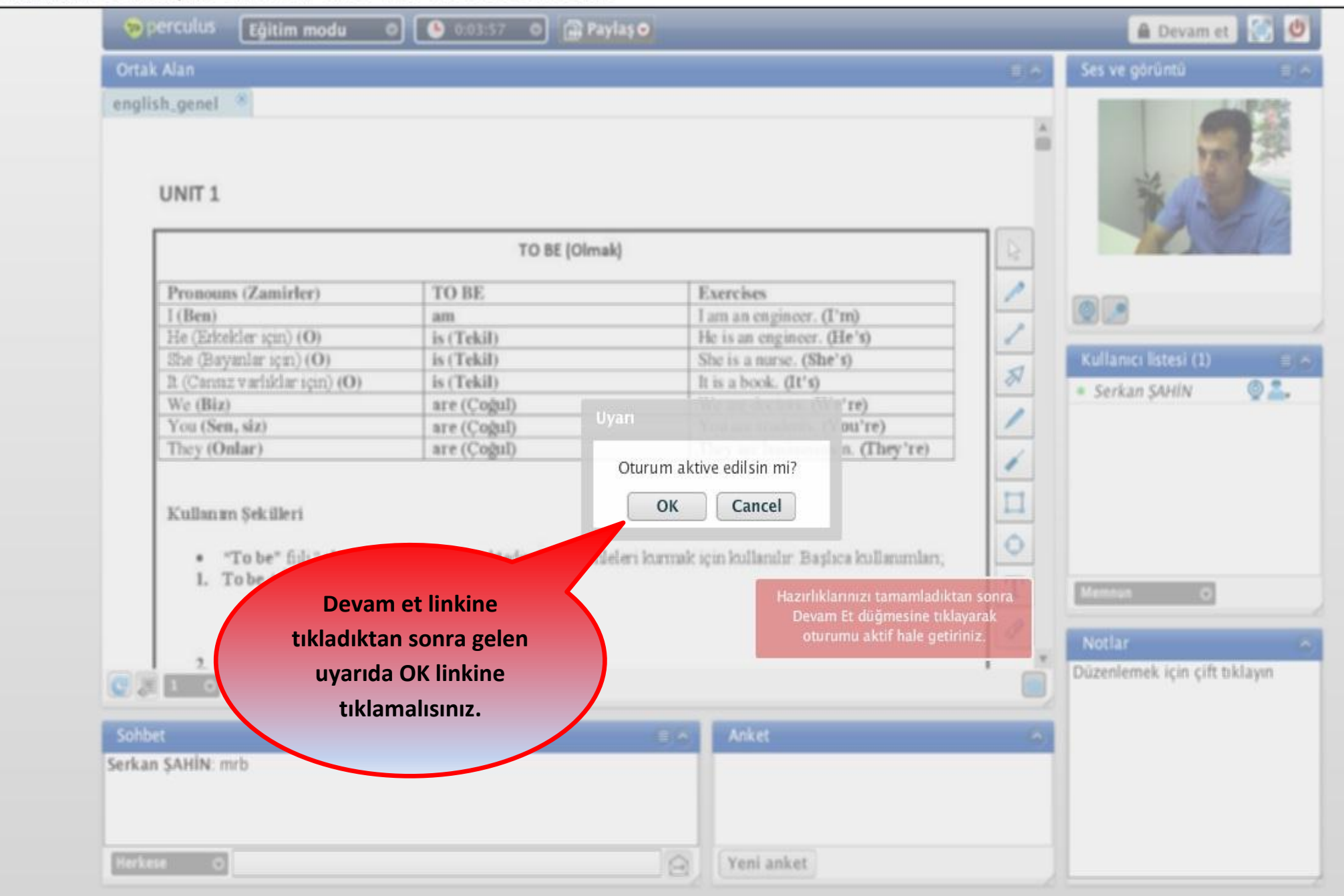

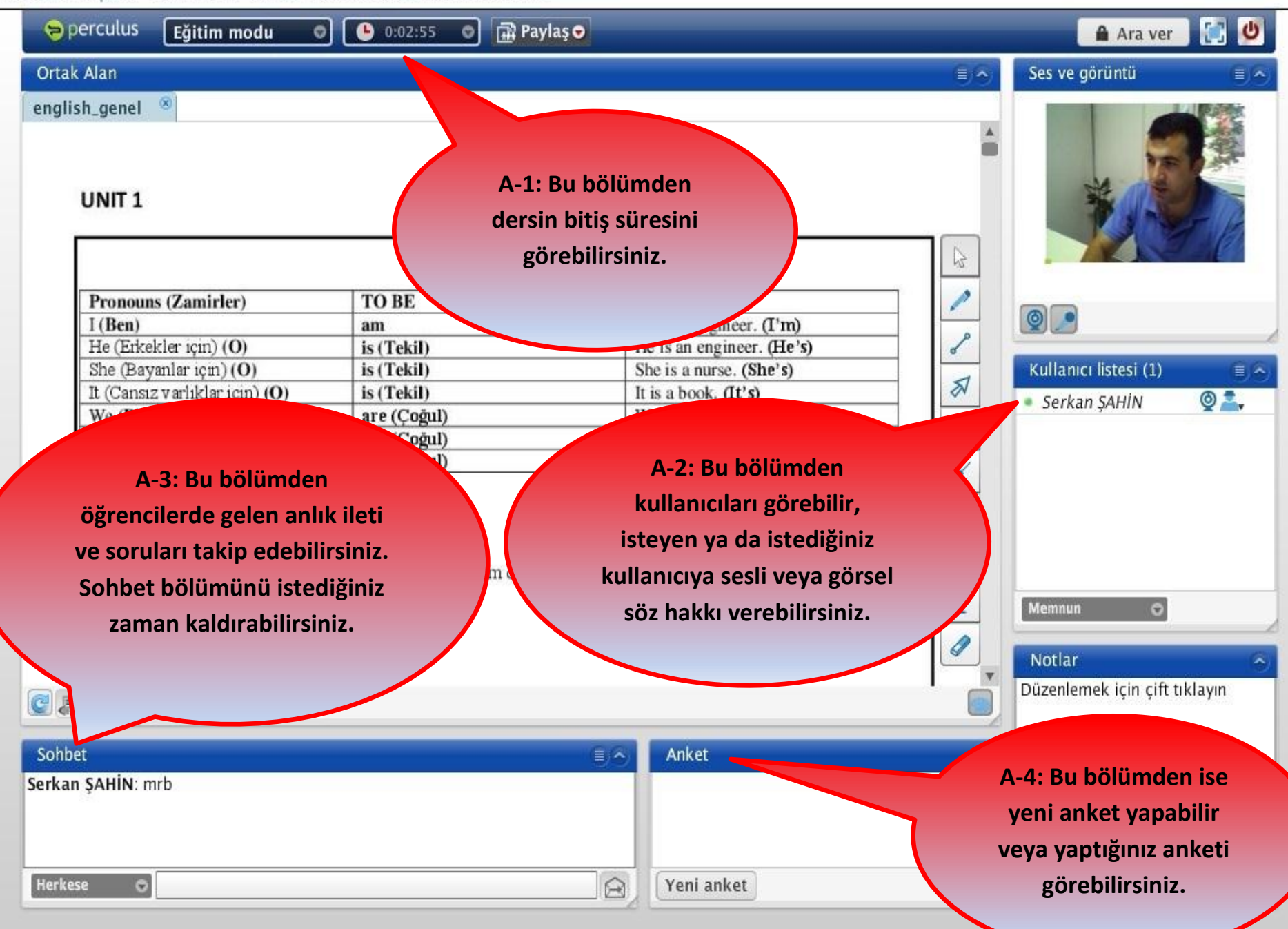

# Yapacağınız işlemler sonrasına sanal sınıf uygulaması başarılı şekilde başlayacaktır. Bu süreç boyunca sizlere başarılar dileriz.

Erzincan Üniversitesi Uzaktan Eğitim Araştırma ve Uygulama Merkezi

# \*SANAL SINIF AÇMAK İÇİN\*

| <b>ERZİNCAN</b><br>ÜNIVERSITESI | A 🔤 A - 💭 Hoggeldiniz -                                                                                |
|---------------------------------|----------------------------------------------------------------------------------------------------|
| Eğitim Y                        | Anasayfa > Sanal Siniflar >                                                                            |
| – 🔎 Ders                        | Sanal Siniflar                                                                                         |
| – 📫 Ödev                        | + Veni Sanal Sinif - Ders Adu O Ara                                                                    |
| – 🖪 İçerik 🗸 🗸                  |                                                                                                    |
| - 🖪 Kaynak                      | Aramaniza uygun kayit bulunamedi A-2: Sanal sinif linkine                                              |
| – 👗 Proje                       | tikladiktan sonra açılan<br>bu savfada                                                                 |
| » 🐮 Sanal Sınıf                 | Yeni Sanal Sınıf                                                                                       |
| 🚱 İletişim                      | linkine tıklamalısınız.                                                                                |
|                                 | Açıklama 1 (A-1):Yeni<br>sanal sınıf oturumu<br>oluşturmak için Sanal Sınıf<br>linkine tıklamalısınız. |

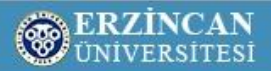

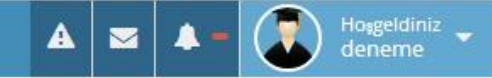

| Ders          |   | Voni Sanal Sunif               |                      | Hodof Kitla                            |                            |          |
|---------------|---|--------------------------------|----------------------|----------------------------------------|----------------------------|----------|
| 💼 Ödev        |   |                                |                      |                                        |                            | -        |
| R İcorik      | ~ | Aktivite Adı                   |                      | Program                                | Ortak Dersler Deneme Progr |          |
| E Kaynak      |   | Açıklama                       |                      | Ders                                   | Ortak Ders Türk Dili       |          |
| 👗 Proje       |   |                                | 2                    | Tarih                                  | 1. Hafta ▼ Pazartesi ▼     |          |
| 🔡 Sanal Sınıf |   | Sağlayıcı                      | perculus 1           |                                        | 1. Hafta 🔻 Pazartesi 🔻     |          |
| İletişim      | ~ | Ders Başlama Tarihi            |                      | Eklenme Tipi                           | Sinif Aktivite             | 0        |
| ۲             |   | Ders Süresi                    | 30 dakika            | Sınıf Adı                              | 🗹 A Şubesi 🔽 B Şubesi      |          |
|               |   | Sanal sınıf kaydedilsin<br>mi? |                      |                                        |                            |          |
|               |   |                                | Açılan b<br>bilgiler | ou sayfada gerekli<br>doldurulmalıdır. | × İptal                    | 🗸 Kaydet |
|               |   |                                |                      |                                        |                            |          |
|               |   |                                |                      |                                        |                            |          |
|               |   |                                |                      |                                        |                            |          |
|               |   |                                |                      |                                        |                            |          |
|               |   |                                |                      |                                        |                            |          |
|               |   |                                |                      |                                        |                            |          |

# **ERZİNCAN** ÜNİVERSİTESİ

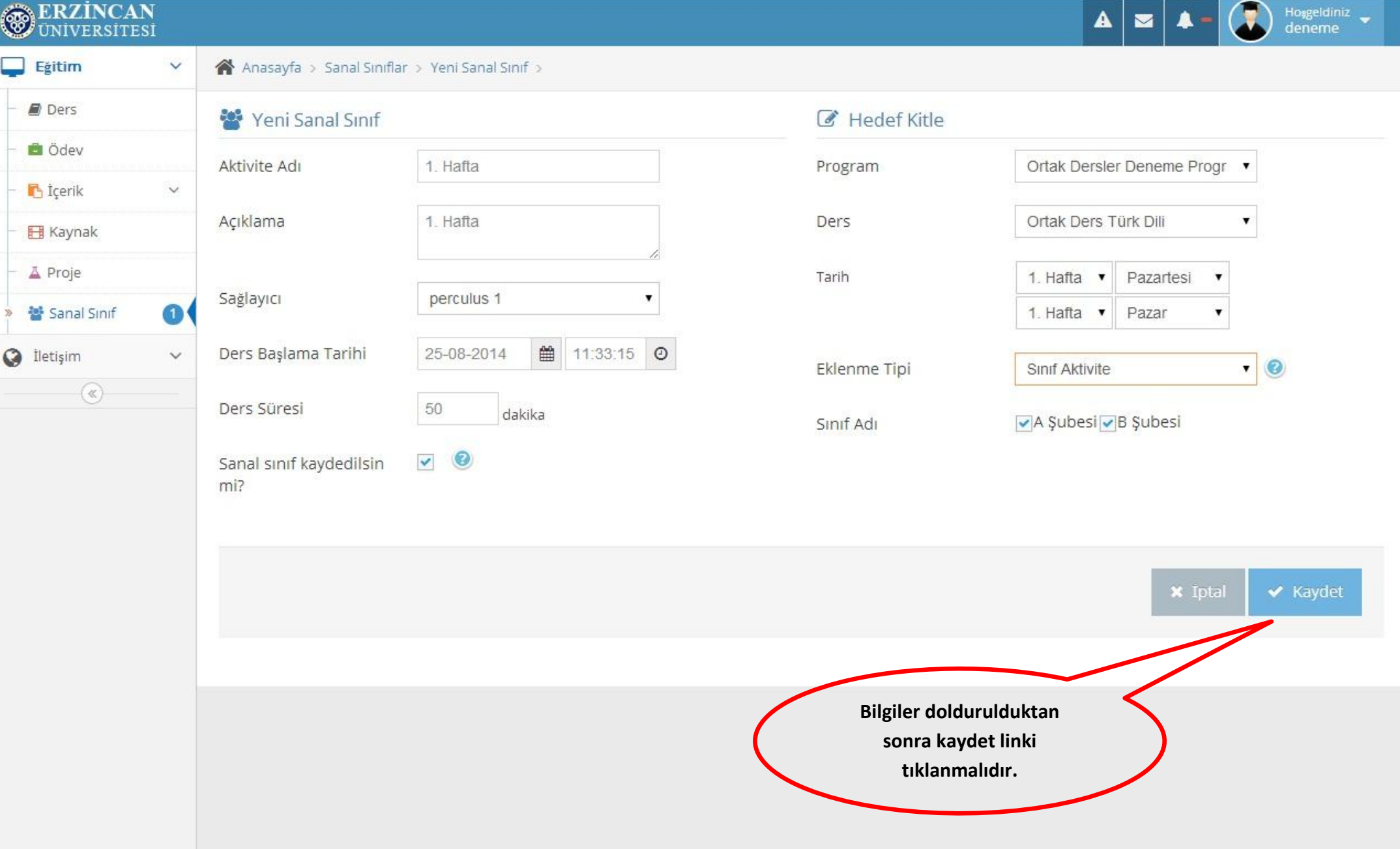

| <b>ERZİNCAN</b><br>ÜNİVERSİTESİ |                                  |                                                                                                    |                                                                      | A 🛛                      | Hosgeldiniz<br>deneme |
|---------------------------------|----------------------------------|----------------------------------------------------------------------------------------------------|----------------------------------------------------------------------|--------------------------|-----------------------|
| Egitim                          | ✓ Anasayfa > Sanal Siniflar >    |                                                                                                    |                                                                      |                          |                       |
| – 🔎 Ders                        | Sanal Sınıflar                   |                                                                                                    |                                                                      |                          |                       |
| – 📫 Ödev                        |                                  |                                                                                                    | Aktif Otumumlar v                                                    | 1 Haffa y Sanal Sinif Da |                       |
| – 🔥 İçerik                      |                                  |                                                                                                    | Akar Gusumar -                                                       | Sanar Sinir - Der        | S AUI                 |
| 🗧 🖽 Kaynak                      | Sanal Sınıf                      | Sinif                                                                                                    | Süre                                                                 | Tarih                    | Katılım               |
| – 👗 Proje                       | 1. Hafta<br>Ortak Ders Türk Dili | 2080<br>A Şubesi - B Şubesi                                                                                                    | 50 <mark>d</mark> akika                                              | Derse katılabilirsiniz.  |                       |
| » 潜 Sanal Sinif                 | 0(                               |                                                                                                    |                                                                      | 1                        |                       |
| () İletişim                     | V Toplam 1' kayıt gösteriliyor   |                                                                                                    |                                                                      |                          |                       |
|                                 |                                  |                                                                                                    |                                                                      |                          |                       |
|                                 |                                  | Sanal sınıf oturumu l<br>oluşturulmuştı<br>Oluşturulan sanal sınıf o<br>başlama süresi geldiğin<br>katılabilirsiniz linkine tıl<br>giriş yapmalısır | başarıyla<br>ur.<br>oturumunun<br>nde, Derse<br>klayıp derse<br>nız. |                          |                       |